# **8** Chapter 8: Factory Page

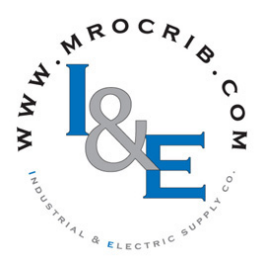

# **Navigating the Factory Page**

To go to the Factory Page from the Home Page, press and hold both the Advance and Infinity keys for six seconds.

- Press the Advance Key (6) to enter the menu of choice.
- If a submenu exists (more than one instance), press the Up **O** or Down **O** key to select and then press the Advance Key () to enter.
- Press the Up **O** or Down **O** key to move through available menu prompts.
- Press the Infinity Key 🗢 to move backwards through the levels: parameter to submenu; submenu to menu; menu to Home Page.
- Press and hold the Infinity Key 🗢 for two seconds to return to the Home Page.

#### Note:

Some of these menus and parameters may not appear, depending on the controller's options. See model number information in the Appendix for more information. If there is only one instance of a menu, no submenus will appear.

CUSE F[EY] Custom Setup Menu *LUSE* Custom Setup (1 to 20) **PR** Parameter , ,d Instance ID LoL **F[HY**] Security Setting Menu Lo[ Security Setting LoLo Operations Page Lo[P Profiling Page **PRSE** Password Enable <u>r L o [</u> Read Lock <u>5 L o [</u> Write Security <u>L o [, L</u> Locked Access Level roll Rolling Password PR5... User Password **PRS** Administrator Password ULo[ **FEEY** Security Setting Menu **Code** Public Key PR55 Password 6 .R9 F[LY] Diagnostics Menu d .89 Diagnostics Pn Part Number **Γ**Eυ Software Revision 5.61 d Software Build Number 5n Serial Number *dRE* Date of Manufacture ERL F[LY] Calibration Menu **CAL** Calibration (1 to 2) **P1**<sub>U</sub> Electrical Measurement

 Electrical Input Offset

 Electrical Input Slope

 Electrical Output Offset

 Electrical Output Offset

 Electrical Output Slope

## **Factory Page**

|                                                                                                    |                                                                                                    |                                                                                                    |                      | 34 11                           | CIP                                         |                   |                   | Data                                         |
|----------------------------------------------------------------------------------------------------|----------------------------------------------------------------------------------------------------|----------------------------------------------------------------------------------------------------|----------------------|---------------------------------|---------------------------------------------|-------------------|-------------------|----------------------------------------------|
| Dis-<br>play                                                                                                    | Parameter Name<br>Description                                                                                                    | Range                                                                                                    | Default              | Modbus<br>Relative Ad-<br>dress | Class<br>Instance<br>Attribute<br>hex (dec) | Profibus<br>Index | Param-<br>eter ID | Type<br>&<br>Read/<br>Write                  |
| [uSE                                                                                                    |                                                                                                    | 1                                                                                                    |                      |                                 |                                             | <u>,</u>          |                   | <u>,</u>                                     |
| Custom                                                                                                    | Menu                                                                                                    |                                                                                                    |                      |                                 |                                             |                   |                   |                                              |
| PAr<br>[Par]                                                                                                    | Custom<br>Parameter 1 to 20<br>Select the parameters that<br>will appear in the Home<br>Page.<br>The Parameter 1 value will<br>appear in the upper dis-<br>play of the Home Page. It<br>cannot be changed with<br>the Up and Down Keys<br>in the Home Page.<br>The Parameter 2 value will<br>appear in the lower dis-<br>play in the Home Page. It<br>can be changed with the<br>Up and Down Keys, if the<br>parameter is a writable<br>one.<br>Scroll through the other<br>Home Page parameters<br>with the Advance Key<br>• .<br>Note:<br>Display Pairs affect the<br>pairing of custom pa-<br>rameters on the Home<br>page. For more informa-<br>tion on Display Pairs see<br>the section in this guide<br>entitled "Modifying the<br>Display Pairs" | nonENone <b>Pro</b> Process.(I) Calibration Offset[I] F. Display UnitsUSF.r. User Settings Restore <b>AL</b> o <b>Alarm</b> Low SetPoint <b>Ah</b> J. Alarm High SetPoint <b>Ah</b> J. Alarm High SetPoint <b>Ah</b> J. Alarm Hysteresis[USE] Custom Menu <b>SEPE</b> Set Point <b>BLP</b> Active ProcessValue <b>BLF</b> Active Set Point <b>BLP</b> Active Set Point <b>BLP</b> Active ProcessValue <b>BLF</b> Autotune[I] T. Control Mode <b>h</b> P. Heat Power <b>C.P.</b> Cool Power <b>E</b> . Time Integral <b>E d</b> Time Derivative <b>db</b> Dead Band <b>h</b> P Heat Hysteresis[I] Dead Band <b>h</b> M Heat Hysteresis[I] Do Hysteresis <b>r.r.E</b> Ramp Rate <b>E.UI</b> TRU-TUNE+ <sup>®</sup> Enable <b>ableact E</b> Idle Set Point <b>P.S.F.</b> Profile Start <b>P.R.T.</b> Profile Action Request <b>95d</b> ] Guaranteed SoakDeviation 1 | See:<br>Home<br>Page |                                 |                                             |                   | 14005             | uint<br>RWES                                 |
| [ iid]                                                                                                    | Custom (1 to 20)<br>Instance ID<br>Select which instance of<br>the parameter will be se-<br>lected.                                                                                                    | 1 to 4                                                                                                    |                      |                                 |                                             |                   | 14003             | uint<br>RWES                                 |
| Lo[<br>F[EY<br>Security                                                                                                    | y Setting Menu                                                                                                    |                                                                                                    |                      |                                 |                                             | ^                 |                   | <u>.                                    </u> |
| <b>μοί.ο</b><br>[LoC.o]                                                                                                    | Security Setting<br>Operations Page<br>Change the security level<br>of the Operations Page.                                                                                                    | 1 to 3                                                                                                    | 2                    |                                 |                                             |                   | 3002              | uint<br>RWE                                  |
| Note:<br>Some values will be rounded off to fit in the four-character display. Full values can be read with other interfaces. |                                                                                                    |                                                                                                    |                      |                                 |                                             |                   |                   | R: Read<br>W: Write<br>E: EEPROM<br>S: User  |
| If there is only one instance of a menu, no submenus will appear.                                                             |                                                                                                    |                                                                                                    |                      |                                 |                                             |                   |                   | 381                                          |

| Dis-<br>play                                                                                                    | Parameter Name<br>Description                                                                                                    | Range           | Default | Modbus<br>Relative Ad-<br>dress | CIP<br>Class<br>Instance<br>Attribute<br>hex (dec) | Profibus<br>Index | Param-<br>eter ID                                  | Data<br>Type<br>&<br>Read/<br>Write |
|----------------------------------------------------------------------------------------------------|----------------------------------------------------------------------------------------------------|-----------------|---------|---------------------------------|----------------------------------------------------|-------------------|----------------------------------------------------|-------------------------------------|
| [LoC.P]                                                                                                    | Security Setting<br><b>Profiling Page</b><br>Change the security level<br>of the Profiling Page.                                                                                                    | 1 to 3          | 3       |                                 |                                                    |                   | 3008                                               | uint<br>RWE                         |
| [LoC.P]                                                                                                    | Security Setting<br>Password Enable<br>Set to on to require<br>a password for menu<br>changes.                                                                                                    | Off<br>On<br>On | Off     |                                 |                                                    |                   | 3009                                               | uint<br>RWE                         |
| [rLoC]                                                                                                    | Security Setting<br><b>Read Lock</b><br>Set the read security<br>clearance level. The user<br>can access the selected<br>level and all lower levels.<br>If the Set Lockout Security<br>level is higher than the<br>Read Lockout Security,<br>the Read Lockout Secu-<br>rity level takes priority. | 1 to 5          | 5       |                                 |                                                    |                   | 3010                                               | uint<br>RWE                         |
| [ <b>5LoC</b> ]<br>[SLoC]                                                                                                    | Security Setting<br>Write Security<br>Set the write security<br>clearance level. The user<br>can access the selected<br>level and all lower levels.<br>If the Set Lockout Security<br>level is higher than the<br>Read Lockout Security,<br>the Read Lockout Secu-<br>rity level takes priority.  | 0 to 5          | 5       |                                 |                                                    |                   | 3011                                               | uint<br>RWE                         |
| [LoC.L]                                                                                                    | Security Setting<br>Locked Access Level<br>Determines user level<br>menu visibility when<br>Password Enable is set to<br>on. See Features section<br>under Password Security.                                                                                                    | 1 to 5          | 5       |                                 |                                                    |                   | 3016                                               | uint<br>RWE                         |
| [roLL]                                                                                                    | Security Setting<br>Rolling Password<br>When power is cycled a<br>new Public Key will be<br>displayed and User Pass-<br>word changes.                                                                                                    | Off<br>On<br>On | Off     |                                 |                                                    |                   | 3019                                               | uint<br>RWE                         |
| [PAS.u]                                                                                                    | Security Setting<br>User Password<br>Used to acquire access<br>to menus made available<br>through the Locked Access<br>Level setting.                                                                                                    | 10 to 999       | 63      |                                 |                                                    |                   | 3017                                               | uint<br>RWE                         |
| Note:<br>Some values will be rounded off to fit in the four-character display. Full values can be<br>read with other interfaces.<br>If there is only one instance of a menu, no submenus will appear. |                                                                                                    |                 |         |                                 |                                                    |                   | R: Read<br>W: Write<br>E: EEPROM<br>S: User<br>Set |                                     |

| Dis-<br>play                                                                                                    | Parameter Name<br>Description                                                                                                    | Range              | Default | Modbus<br>Relative Ad-<br>dress                                  | CIP<br>Class<br>Instance<br>Attribute<br>hex (dec) | Profibus<br>Index | Param-<br>eter ID                                  | Data<br>Type<br>&<br>Read/<br>Write |
|----------------------------------------------------------------------------------------------------|----------------------------------------------------------------------------------------------------|--------------------|---------|------------------------------------------------------------------|----------------------------------------------------|-------------------|----------------------------------------------------|-------------------------------------|
| [PAS.A]                                                                                                    | Security Setting<br>Administrator Password<br>Used to acquire full ac-<br>cess to all menus includ-<br>ing disabling or changing<br>passwords.                                                                                                    | 10 to 999          | 156     |                                                                  |                                                    |                   | 3018                                               | uint<br>RWE                         |
| ULo[<br>F[EY<br>Security                                                                                                    | Setting Menu                                                                                                    |                    |         |                                                                  |                                                    |                   |                                                    |                                     |
| [ <b>CodE</b> ]<br>[CodE]                                                                                                    | Security Setting<br><b>Public Key</b><br>If Rolling Password<br>turned on, generates a<br>random number when<br>power is cycled. If Rolling<br>Password is off fixed num-<br>ber will be displayed. The<br>key can be used to gain<br>access when the password<br>is not known. | Customer Specific  | 0       |                                                                  |                                                    |                   | 3020                                               | uint<br>R                           |
| [PASS]                                                                                                    | Security Setting<br><b>Password</b><br>Enter the User or Admin-<br>istrator password to gain<br>access. Exit this menu<br>and re-enter Factory Page,<br>Security menu after valid<br>password is supplied.                                                                      | -1999 to 9999      | 0       |                                                                  |                                                    |                   | 3022                                               | int<br>RW                           |
| d 189<br>FcEY<br>Diagnos                                                                                                    | stics Menu                                                                                                    |                    |         |                                                                  |                                                    |                   |                                                    |                                     |
| [ Pn]                                                                                                    | Diagnostics<br><b>Part Number</b><br>Display this controller's<br>part number.                                                                                                    | 15 characters      |         |                                                                  | 0x65<br>(101)<br>1<br>9                            | 115               | 1009                                               | string<br>RWE                       |
| [ rEu]                                                                                                    | Diagnostics<br>Software Revision<br>Display this controller's<br>firmware revision number.                                                                                                    | 1 to 10            |         |                                                                  | 0x65<br>(101)<br>1<br>0x11 (17)                    | 116               | 1003                                               | string<br>R                         |
| [S.bLd]                                                                                                    | Diagnostics<br>Software Build Number<br>Display the firmware<br>build number.                                                                                                    | 0 to 2,147,483,647 |         | Instance 1           Map 1         Map 2           8         8   | 0x65<br>(101)<br>1<br>5                            |                   | 1005                                               | dint<br>R                           |
| <b>5n</b><br>[ Sn]                                                                                                    | Diagnostics<br>Serial Number<br>Display the serial number.                                                                                                    | 0 to 2,147,483,647 |         |                                                                  | $0x65 \\ (101) \\ 1 \\ 0x20 (32)$                  |                   | 1032                                               | string<br>RWE                       |
| [dAtE]                                                                                                    | Diagnostics<br>Date of Manufacture<br>Display the date code.                                                                                                    | 0 to 2,147,483,647 |         | Instance 1           Map 1         Map 2           14         14 | 0x65<br>(101)<br>1<br>8                            |                   | 1008                                               | dint<br>RWE                         |
| No Dis-<br>play                                                                                                    | Diagnostics<br>Hardware ID<br>Display the Hardware ID.                                                                                                    | 0 to 2,147,483,647 |         | Instance 1           Map 1         Map 2           0         0   | 0x65<br>(101)<br>1<br>1                            |                   | 1001                                               | dint<br>R                           |
| Note:<br>Some values will be rounded off to fit in the four-character display. Full values can be<br>read with other interfaces.<br>If there is only one instance of a menu, no submenus will appear. |                                                                                                    |                    |         |                                                                  |                                                    |                   | R: Read<br>W: Write<br>E: EEPROM<br>S: User<br>Set |                                     |

## Factory Page

| Dis-<br>play                                                                                                    | Parameter Name<br>Description                                                                                                    | Range                   | Default | Modbus<br>Relative Ad-<br>dress                                                                                                    | CIP<br>Class<br>Instance<br>Attribute<br>hex (dec) | Profibus<br>Index | Param-<br>eter ID                                  | Data<br>Type<br>&<br>Read/<br>Write |
|----------------------------------------------------------------------------------------------------|----------------------------------------------------------------------------------------------------|-------------------------|---------|----------------------------------------------------------------------------------------------------|----------------------------------------------------|-------------------|----------------------------------------------------|-------------------------------------|
| No Dis-<br>play                                                                                                    | Diagnostics<br>Firmware ID<br>Display the Firmware ID.                                                                                                    | 0 to 2,147,483,647      |         | Instance 1           Map 1         Map 2           2         2                                                                                              | 0x65<br>(101)<br>1<br>2                            |                   | 1002                                               | dint<br>R                           |
| <i>[AL]</i><br><i>F[EY]</i><br>Calibrat                                                                                                    | tion Menu                                                                                                    |                         |         |                                                                                                    |                                                    |                   |                                                    |                                     |
| [ Mv]                                                                                                    | Calibration (1 to 2)<br>Electrical Measurement<br>Read the raw electrical<br>value for this input in the<br>units corresponding to<br>the Sensor Type (Setup<br>Page, Analog Input Menu)<br>setting. | -3.4e38 to 3.4e38       |         | Instance 1           Map 1         Map 2           400         400           Instance 2         Map 1           Map 1         400           400         400 | 0x68<br>(104)<br>1 to 2<br>0x15 (21)               |                   | 4021                                               | float<br>R                          |
| <b>ور الحالي</b><br>[ELi.o]                                                                                                    | Calibration (1 to 2)<br>Electrical Input Offset<br>Change this value to cali-<br>brate the low end of the<br>input range.                                                                            | -1,999.000 to 9,999.000 | 0.0     | Instance 1           Map 1         Map 2           378         378           Instance 2           Map 1         Map 2           458         468             | 0x68<br>(104)<br>1 to 2<br>0xA (10)                |                   | 4010                                               | float<br>RWES                       |
| <b>EL.S</b><br>[ELi.S]                                                                                                    | Calibration (1 to 2)<br>Electrical Input Slope<br>Adjust this value to cali-<br>brate the slope of the in-<br>put value.                                                                             | -1,999.000 to 9,999.000 | 1.0     | Instance 1           Map 1         Map 2           380         380           Instance 2           Map 1         Map 2           460         470             | 0x68<br>(104)<br>1 to 2<br>0xB (11)                |                   | 4011                                               | float<br>RWES                       |
| Έ <u>ιο</u><br>[ELo.o]                                                                                                    | Calibration (1 or 3)<br>Electrical Output Offset<br>Change this value to cali-<br>brate the low end of the<br>output range.<br>Menu 2 calibrates output<br>3.                                        | -1,999.000 to 9,999.000 | 0.0     |                                                                                                    |                                                    |                   | 18005                                              |                                     |
| <b>ELo.S</b><br>[ELo.S]                                                                                                    | Calibration (1 or 3)<br>Electrical Output Slope<br>Adjust this value to cali-<br>brate the slope of the out-<br>put value.<br>Menu 2 calibrates output<br>3.                                         | -1,999.000 to 9,999.000 | 1.0     |                                                                                                    |                                                    |                   | 18006                                              |                                     |
| Note:<br>Some values will be rounded off to fit in the four-character display. Full values can be<br>read with other interfaces.<br>If there is only one instance of a menu, no submenus will appear. |                                                                                                    |                         |         |                                                                                                    |                                                    |                   | R: Read<br>W: Write<br>E: EEPROM<br>S: User<br>Set |                                     |